# Hwb: Blended and distance

## learning

Objectives

- Access your Hwb account
- Familiarise yourself with Teams

### **Hwb**<sup>®</sup>

#### Learning and teaching for Wales

The Curriculum for Wales and free educational tools and materials.

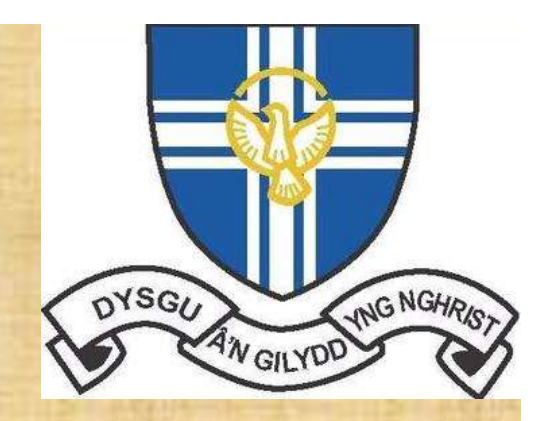

## Usernames and passwords...

Username will have the following sequence;

#### SurnameF123@Hwbcymru.net

- ✓ Your surname will have a capital letter at the start
- ✓ Your first name initial will be a capital letter
- ✓ Up to three numbers at the end- not all accounts have numbers in them
- ✓ Must include the '@Hwbcymru.net' as your username.
- ✓ Capital H for Hwbcymru

Password will have the following sequence;

#### Word1234

- ✓ This will be a four letter word then four numbers
- ✓ First letter is a capital letter
- ✓ Some words might be in Welsh. Double check their spelling when writing down.

Write your username and password into your planner neatly and clearly

## Accessing Hwb

Mr Higginson has created a short video on how to access Hwb.

hwb.gov.wales

#### Hwb®

#### Learning and teaching for Wales

The Curriculum for Wales and free educational tools and materials.

https://drive.google.com/file/d/1vVOKkmvDaeRgga 73a4a kAwBK2aspNox/view

## Accessing Teams

Mr Higginson has created a short video on how to access Teams.

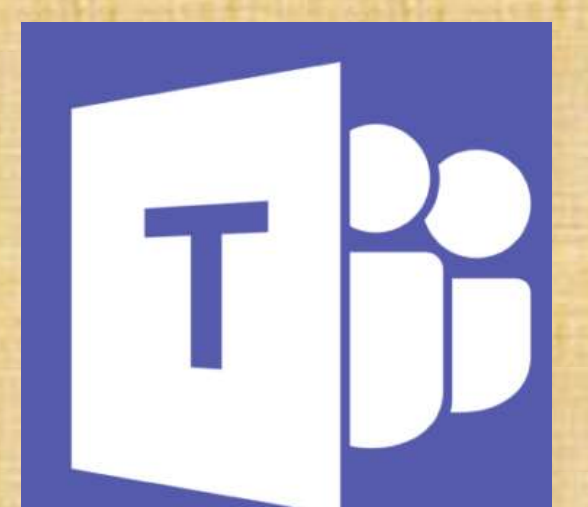

# hwb.gov.wales

https://drive.google.com/file/d/1RH978pCnrreNOVBVFE34 o1sEwpZsqs06/view

## What does a Teams lesson look like?

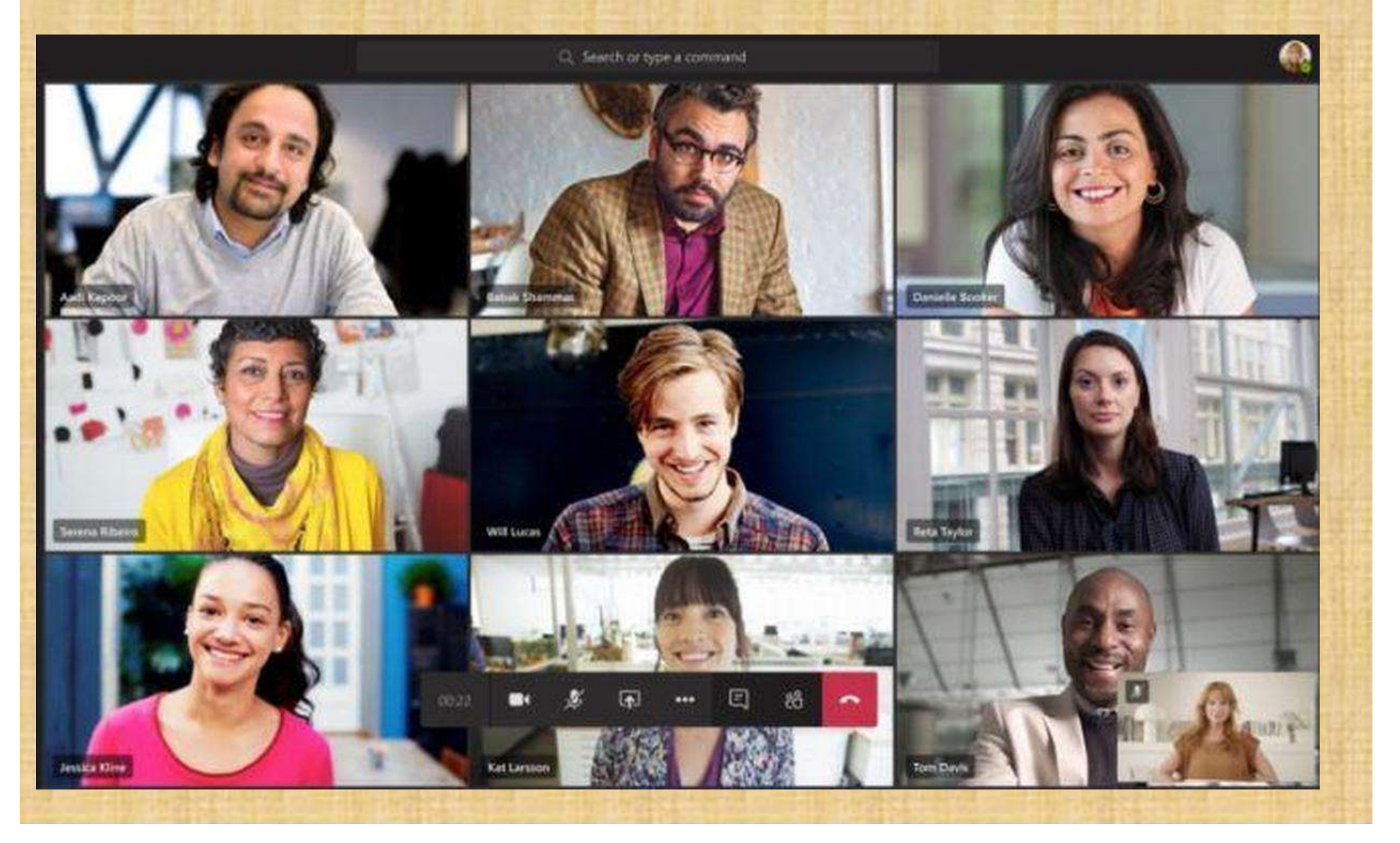

# What does a Teams lesson look like?

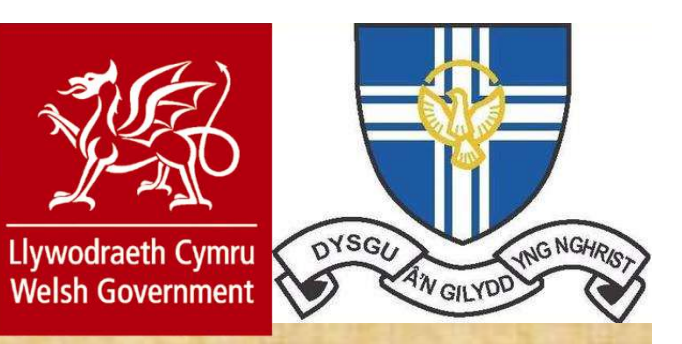

For SRG students the following rules have been decided and risk assessed with the Welsh government;

- 1. Only teachers can create or start a Teams lesson.
- 2. No student webcams or microphones to be switched on.
- 3. Communicate with the teacher only via the chat function.
- 4. All Teams lessons are recorded for everyone's online safety.
- 5. Any inappropriate behaviour will not be tolerated. Head of year and parents will be informed should this happen.

## What does a Teams lesson look like?

How a lesson might work in Teams;

https://drive.google.com/file/d/1BSCera2yNrdDsjDOUe\_c Mrj121SxMJXo/view

Reviewing a lesson https://drive.google.com/file/d/10CoTxL01WWDyFmod0d Q 3cPTAwb S0HV/view

# Any issues?

## • Login into Hwb?

- Check capital letters in your username and password
- Include @Hwbcymru.net in your username
- Password is a **four** letter word plus **four** numbers

Hwb®

## Accessing Teams?

- Office 365 not appearing in Hwb
  - Logout and closedown all tabs. Reopen browser and login again.

Learning and teaching for Wales

The Curriculum for Wales and free educational tools and materials.

- Cannot find Teams in Office 365
  - Select the 'all apps' button to search for Teams

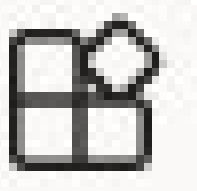

 Further logon help or password resets can be managed by your teacher. This should be a last resort to signing in.